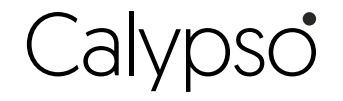

## **RM3500WF**

## Installation Guide

Smart Water Heater Controller

# sinopé

### INSTALL YOUR CONTROLLER ON A WATER HEATER

Wi (Fi)

Hardware required for installation 0

- 1 standard utility electrical wiring box with conduit knockouts, 4" x 4" x 1-1/2»' deep
- 1 electrical box cover
- 2 wire clamps

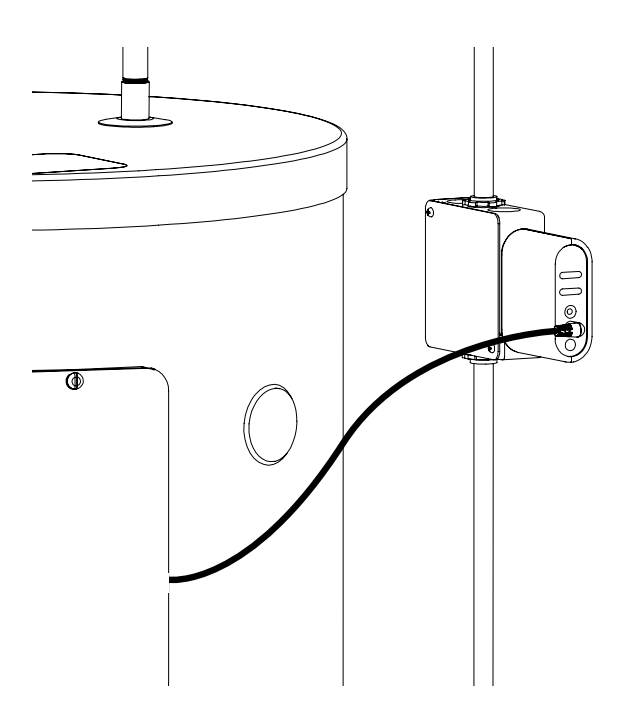

#### Warning

The installation of this controller must be made by a certified electrician and must be installed in conformity with the national and local electrical codes.

The smart water heater controller is designed for indoor use only.

"Link" Indicator

"Load" Indicator

ON / OFF Button

events."

the network.

The indicator lights up when the controller is connected to

The indicator lights up when power

This temperature sensor guarantees

maximum comfort and a minimum temperature threshold during your power utility's peak management events and your programmed

is applied to the water heater

**Temperature Probe Port** 

Water Detection Cable Port The optional water detection cable detects potential leaks and sends

an alert on your mobile.

## YOUR CALYPSO CONTROLLER

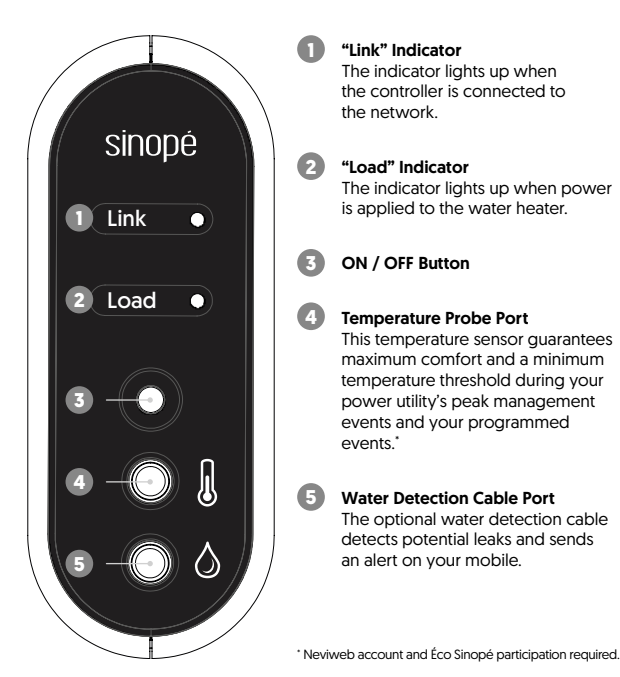

main electrical panel.

with wire clamps.

heater ground screw.

3

## **TECHNICAL SPECIFICATIONS**

Operating voltage: 240 V [60 Hz] Maximum load: 20.8 A @ 240 Vac Single-pole relay

**Operating temperature:** 0 °C to 40 °C [32 °F to 104 °F] **Storage:** -20 °C to 50 °C [-4 °F to 122 °F]

Standard UL: Conforms to ANSI/UL Std. 916 Certified under CAN/CSA Std. C22.2 No205

Indoor installation only

Protocol: Wi-Fi Standard: IEEE 802.11 b/g/n Frequency: 2.4 GHz

> Note: If your water heater has been turned off for several days, it is recommended to wait until the water temperature has reached 55 °C (131 °F) for a minimum of 4 hours and then let the hot water run for a few minutes before using it.

Controlling this Homekit-enabled accessory automatically and away from home requires a HomePod, Apple TV, or iPad set up as a home hub. It is recommended that you update to the latest software and operating system.

Use of the Works with Apple badge means that an accessory has been designed to work specifically with Use on the two investigation by the bodged neural back machines by the developer to meet Apple performance standards. Apple is not responsible for the operation of this device or its compliance with safety and regulatory standards. Apple is not responsible for the operation of this device or its compliance with safety and regulatory standards. How this is at adams of Apple Inc.

Neviweb® is a registered trademark of Sinopé Technologies Inc. in Canada and the United States.

Apple and the Apple logo are trademarks of Apple Inc., registered in the U.S. and other countries

App Store is a service mark of Apple Inc., registered in the U.S. and other countries

Google Play and the Google Play logo are trademarks of Google Inc

The Wi-Fi CERTIFIED™ Logo is a certification mark of Wi-Fi Alliance

## **INSTALLATION ON A 240 V CIRCUIT**

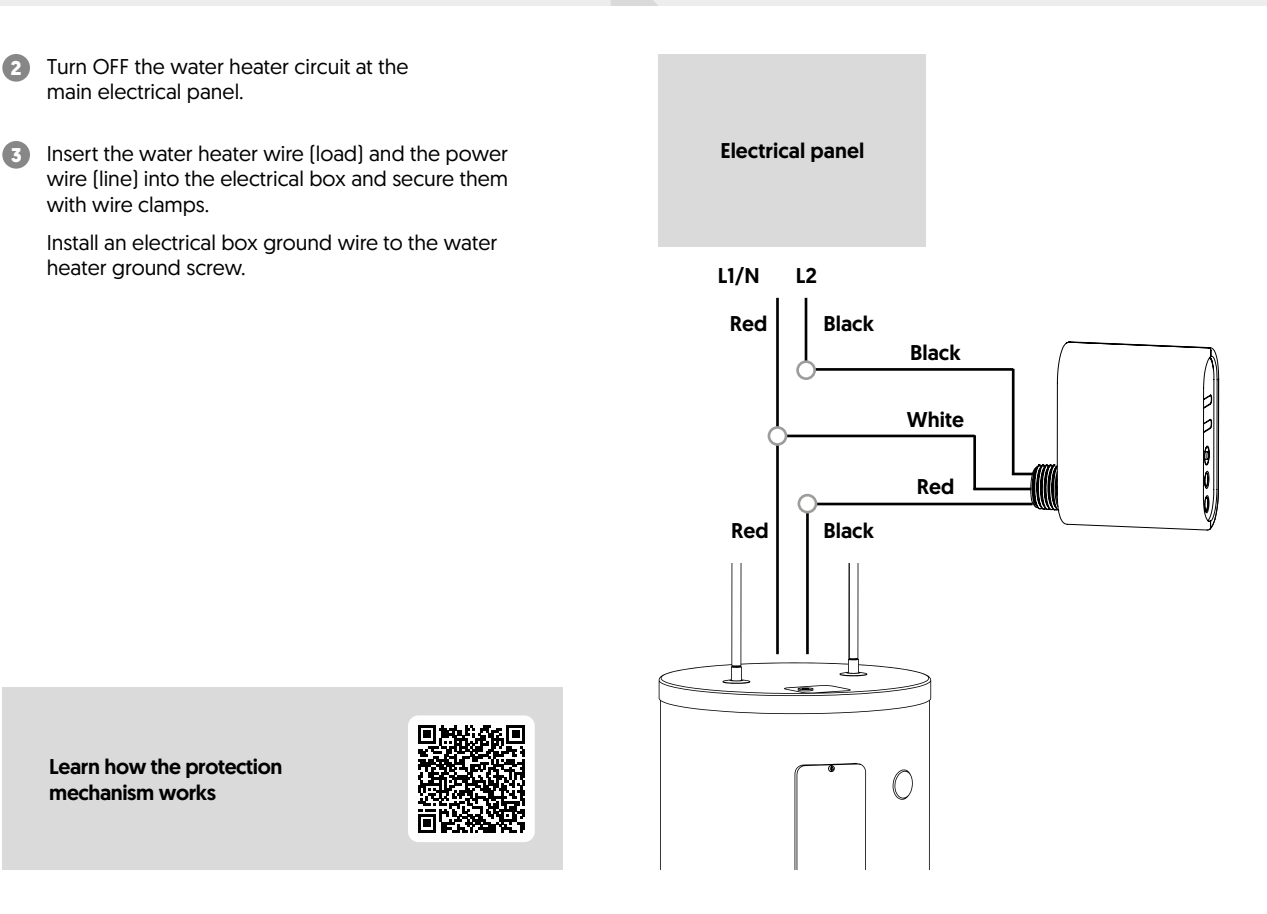

Learn how the protection mechanism works

0 Unscrew and remove the door plate located at the top of the water heater.

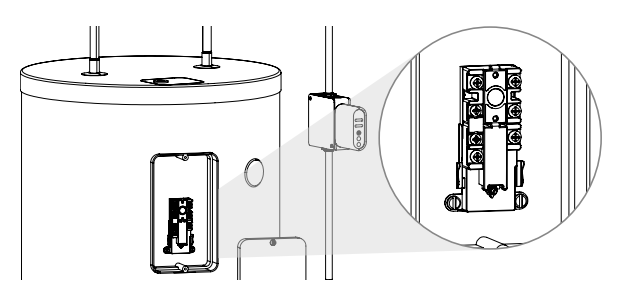

2 Plug the probe into the controller's temperature port.

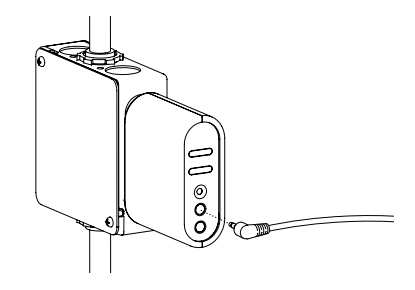

#### ADD YOUR CONTROLLER TO THE NEVIWEB APP

0 If you do not have an account yet, download the Neviweb app for iOS or Android to create an account and add your device.

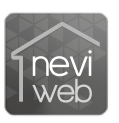

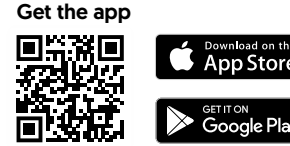

- Tap  $\blacksquare$ , then select "Add Device". 2
- Follow the steps of the installation wizard.

3 Remove the sticker liner from the end of the probe and affix it to either side of the water heater's thermostat, as illustrated. Screw the water heater door plate in place. Note: Clean the side of the thermostat with isopropyl alcohol before affixing the probe.

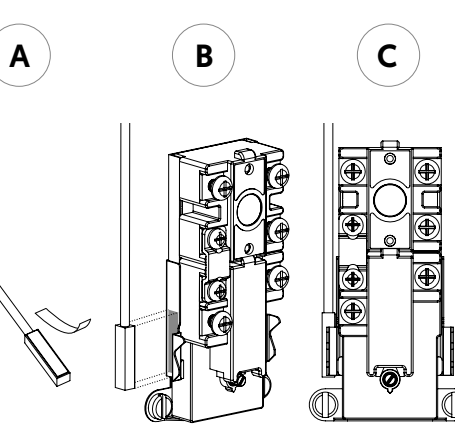

- A Make sure to adjust the water heater's temperature between 55°C (131°F) and 60°C (140°F) to use the controller during your power utility's peak management events
- 6 Power up the controller
- Press the ON/OFF button to activate the controller. 6

#### DISCONNECT YOUR CONTROLLER FROM THE WI-FI ROUTER OR THE NEVIWEB APP

To disconnect your device from the Wi-Fi router, press the ON/OFF button for 15 seconds.

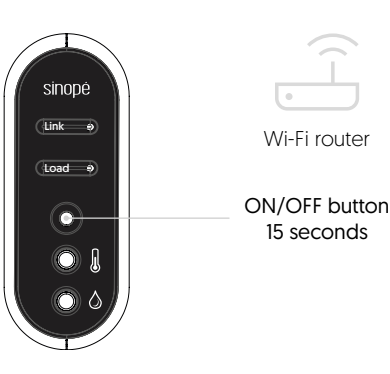

To remove your controller from Neviweb, press Delete in the controller settings.

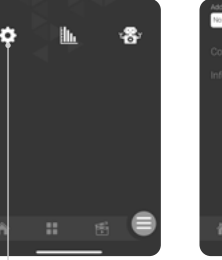

Controller

settings

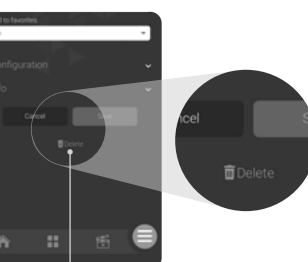

Press delete

### **INSTALLING THE OPTIONAL AC4200C-02** WATER DETECTION CABLE

You can add a water detection cable to the water heater controller to receive to get alerted when a leak is detected.

n Plug the water detection cable into the controller's lower port.

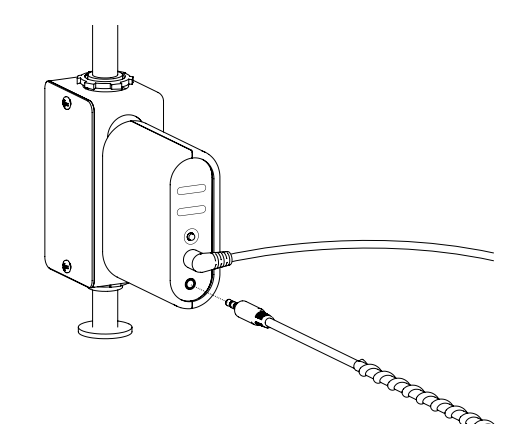

Position the water detection cable at the base of the water heater and secure its position with the provided fasteners

Transmitter module: FCC ID: 2AC7Z-ESPWROOM32 / IC: 21098-ESPWROOM32

FCC CFR 47 Title 15 Class B

This device complies with Industry Canada license exempt RSS standard[s]. Operation is subject to the following two conditions:

[1] this device does not cause interference, and [2] this device must accept any interference, including nce that may cause undesired operation of the device.

This equipment has been tested and found to comply with the limits for a Class B digital device, pursuant to part 15 of the FCC Rules. These limits are designed to provide reasonable protection against harmful interference in a residential installation. This equipment generates, uses and can radiate radio fequency energy, and if not installed and used in accordance with the instructions, may cause harmful interference to radio communications. However, there is no guarantee that interference will not occur in a particular installation. If this equipment does cause harmful interference to radio or television reception, which can be determined by turning the equipment OFF and ON, the user is encouraged to try to correct the interference by one or more of the following measures:

- Reorient or relocate the receiving antenna.
  Increase the separation between the equipment and receiver.
  Connect the equipment into an outlet on a circuit different from that
- to which the receiver is connected.
- Consult the dealer or an experienced radio/TV technician for help

#### **3-year limited warranty**

SINOPÉ TECHNOLOGIES INC. warrants the components of their products against defects in material and workmanship for a 3 year period from the date of purchase, under normal use and service, when proof of purchase of such is provided to the manufacturer. This warranty does not cover any transportation costs that may be incurred by the consumer. Nor does it cover a product that has been improperly installed, misused or accidentally damaged. The obligation of SINOPÉ TECHNOLOGIES INC., under the terms of this warranty, will be to supply a new unit and this releases the manufacturer from paying the installation costs or other secondary charges linked to replacing the unit or the components.

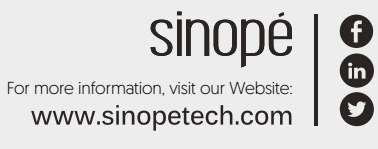

660-2152-0001-B